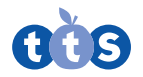

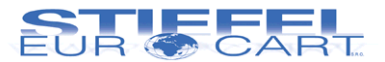

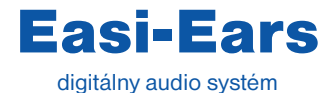

#SE EL00295

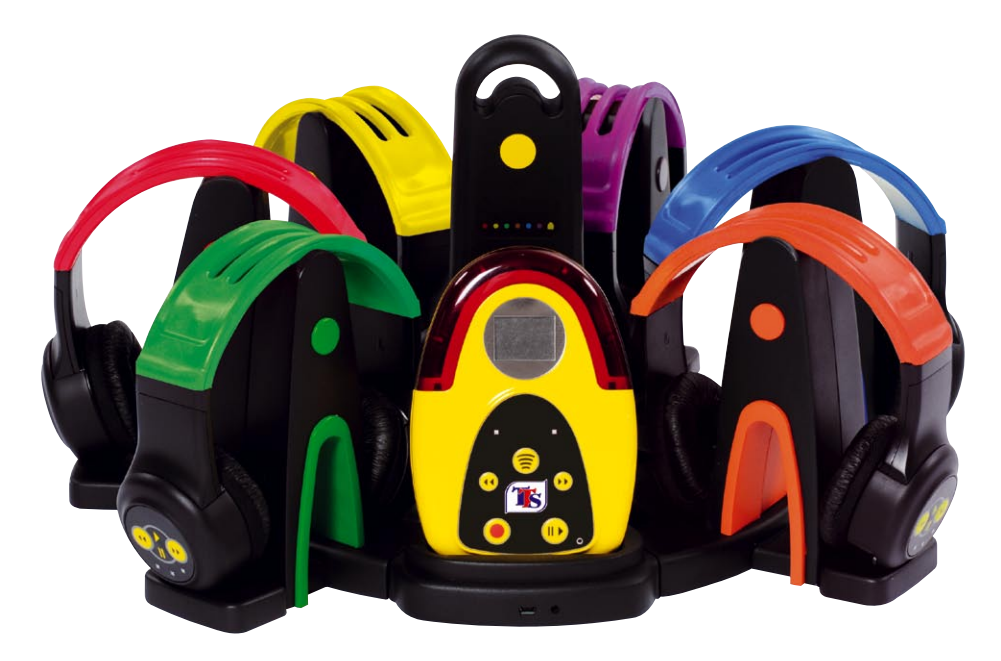

Pred použitím si pozorne prečítajte inštrukcie.

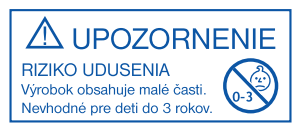

# Ďakujeme Vám za zakúpenie Easi-Ears

Easi-Ears prináša nový zážitok z počúvania.

Vytvorte si vlastné nahrávky alebo sťahujte audio obsah, následne ho vložte do bezdrôtových slúchadiel, aby deti mohli počúvať individuálne alebo v skupine, vnútri alebo vonku.

Easi-Ears je určený pre materské školy a základné školy.

Slúchadlá sú dobíjacie a mimoriadne odolné, polohovateľné, ohybné. Softvér Easi-Ears umožňuje, aby rovnaké alebo rôzne audio obsahy boli jednoducho použiteľné.

Dúfame, že sa Vám bude páčiť používanie Easi-Ears. Uvítame spätnú väzbu. Ak nás chcete kontaktovať, napíšte nám na *stiefel@stiefel-eurocart.sk*. Tešíme sa na Vaše postrehy.

## Nápady pre Easi-Ears

Easi-Ears sa používa na podporu výučby a štúdia mnohými rôznymi spôsobmi.

Tu je pár príkladov čo môžete počúvať:

- príbehy, riekanky, básne
- nahrávanie cez mikrofón
- inštrukcie pre riešenie úloh
- kreatívnu hudbu, inšpirujúce texty
- získať informácie a odpovede pomocou vytvorenej prezentácie
- indície, poklady, tvary v matematike

## Dôležité informácie

Prosím čítajte pozorne:

- Easi-Ears má nevymeniteľné dobíjacie batérie.
- Penové podložky môžu byť odstránené a nahradené novými.
- Easi-Ears je elektrický výrobok a nemal by byť ponorený do vody, alebo používaný vo vlhkom prostredí.

# Ako začať

## Nabíjanie slúchadiel v dokovacej stanici

Slúchadlá Easi-Ears a diaľkové ovládanie sú plne dobíjateľné v dokovacej stanici prostredníctvom elektrickej siete pomocou dodávaného napájacieho adaptéra. Akumulátory (batérie vo vnútri zariadení) nie sú vymeniteľné. K plnému nabitiu sady je potrebných 16 hodín. Počas nabíjania bude pomaly blikať červené LED svetlo na slúchadlách a na diaľkovom ovládaní a zastaví sa pri plnom nabití.

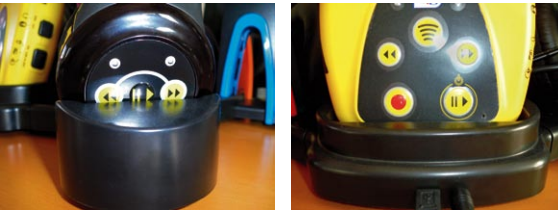

## Inštalovanie softvéru

Easi-Ears softvér umožňuje spracovať zvukové stopy, ktoré chcete nahrávať a počúvať v slúchadlách alebo v diaľkovom ovládaní.

Inštalovanie Easi-Ears softvéru:

- vložte CD do počítača a inštalácia bude zahájená. Ak sa nespustí, vyhľadajte CD a kliknite na súbor setup.exe,
- počas inštalácie nie sú ďalšie možnosti, stačí stlačiť tlačidlo ďalej a postupovať z jednej obrazovky do ďalšej,
- po dokončení inštalácie kliknite na "Finish" a aplikácia Easi-Ears sa spustí,
- ak by bol chybný súbor na CD, alebo Váš PC Vám CD nenačíta a nespustí inštaláciu softvéru, stiahnite si softvér Easi-Ears z tejto stránky (www.tts-group.co.uk/shops/tts/Products/PD1857403/ Easi-Ears-Digital-Audio-System), zo záložky DOWNLOADS – EasiEars\_Ver1.06.exe

Licencia:

## Minimálne požiadavky na systém:

- Windows XP, Vista alebo Windows 7
- 100 MB voľného miesta na disku

Easi-Ears softvér je na základe licencie možné použiť na akomkoľvek počítači v škole.

Pamäť 1 GB

## Použitie slúchadiel

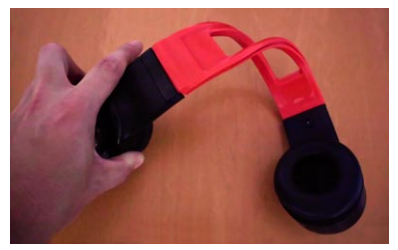

Slúchadlá fungujú nezávisle (v každom osobitne môže byť iný obsah) a audio súbor je do nich nahraný cez dokovaciu stanicu a Easi-Ears softvér. Slúchadlá môžu tiež prijímať signály z diaľkového ovládača. Slúchadlá boli navrhnuté tak, aby sa mohli pohodlne prispôsobiť rôznej veľkosti hlavy. Sú polohovateľné a ohybné.

Farebné LED diódy na slúchadlách znamenajú:

- Červené svetlo znamená bežné použitie. Toto svetlo bliká pri pohotovostnom režime a pri nabíjaní.
- Zelené svetlo svieti, keď sa nahráva súbor a bliká pri zastavení.
- Oranžová kontrolka svieti, keď diaľkový ovládač vysiela signál do slúchadiel.

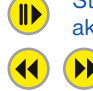

 Stlačením tlačidla Prehrať/Pauza prehrávate aktuálnu skladbu alebo ju môžete pozastaviť.
 Stlačením tlačidiel doľava alebo doprava sa presuniete na predchádzajúcu alebo nasledujúcu skladbu.

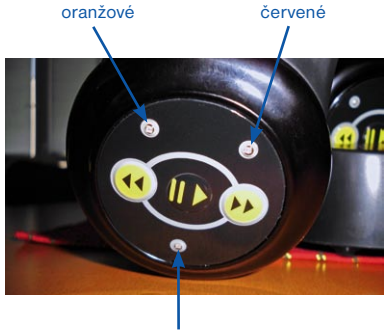

zelené

3

# Používanie diaľkového ovládača

Diaľkové ovládanie je MP3 prehrávač s MP3 rekordérom a má infračervený bezdrôtový vysielač, pomocou ktorého môže učiteľ vstupovať do slúchadiel. S touto jednotkou ste schopní:

- prehrávať MP3 súbory cez vstavaný reproduktor
- prenášať audio obsah na slúchadlá a ovládať ich
- nahrať audio súbor cez Easi-Ears softvér alebo priamo cez mikrofón zariadenia a prehrať ho
- prehrávať audio súbory z externých zariadení pripojených do príslušných vstupov na diaľkovom ovládači – MP3 prehrávač alebo mikrofón

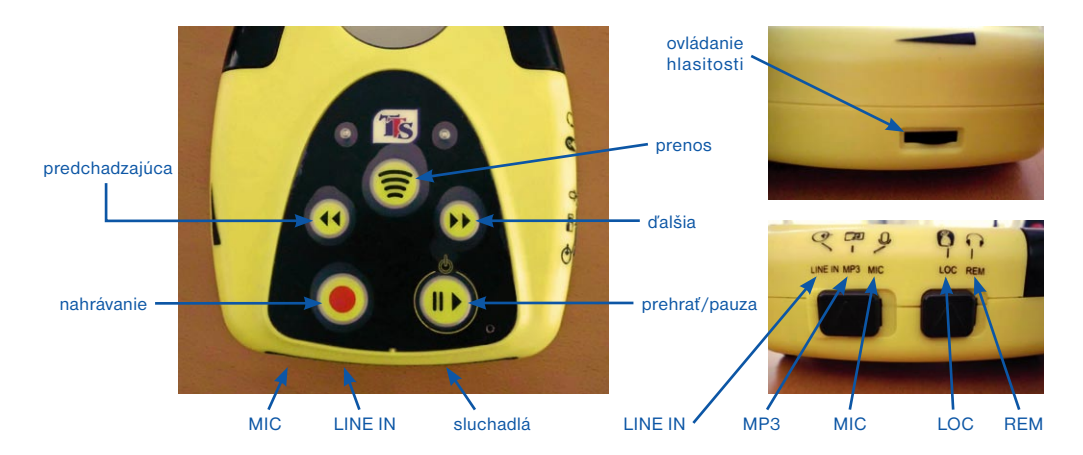

## Prehrávanie

- uistite sa, že prepínač je nastavený v polohe LOC. Stlačte a podržte tlačidlo Prehrať/Pauza, ktorým sa zapína zariadenie rozsvietením LCD panela
- pomocou tlačidiel Predchádzajúca/Ďalšia skladba vyberte požadovaný súbor a stačte tlačidlo Prehrať/Pauza, čím sa začne prehrávanie zvolenej skladby
- opätovným stlačením tlačidla Prehrať/Pauza pozastavíte prehrávanú skladbu
- prepnutím prepínača do polohy LINE IN budete prehrávať audio súbory z pripojeného externého MP3 prehrávača, alebo prepnutím do polohy MIC z pripojeného externého mikrofónu

#### Prenos zvuku do slúchadiel

- uistite sa , že prepínač je v polohe LOC
- vyberte zdroj, z ktorého chcete prenášať audio súbor do slúchadiel: externé audio zariadenia poloha LINE IN, alebo lokálny súbor MP3 na diaľkovom ovládači
- pre spustenie zvoleného audio súboru stlačte tlačidlo Prehrať/Pauza
- stlačte tlačidlo 霌 pre spustenie prenosu, čím zahájite prenos audio súboru do slúchadiel,
- v ktorých sa automaticky pozastaví doposiaľ prehrávaný audio súbor
- opätovným stlačením tlačidla sa prestane vysielať audio súbor do slúchadiel
   Prenos bude zaslaný všetkým slúchadlám v prevádzke. Audio súbor nemožno prenášať na jednotlivé slúchadlá.

#### **Rozsah prenosu**

Rozsah medzi slúchadlami a diaľkovým ovládačom je cca 12 m. Ak sa používa vonku alebo v miestnostiach s vysokými stropmi, bude prenos možný len pri priamej viditeľnosti.

## Ovládanie slúchadiel cez diaľkový ovládač

- uistite sa, že prepínače sú v polohe REM a MP3 alebo LINE IN
- pomocou tlačidiel (\*) Predchádzajúca/Ďalšia skladba vyberte stopu, ktorú chcete prehrávať v slúchadlách. I napriek rozdielnym nahrávkam v zariadeniach, do slúchadiel sa bude prenášať audio súbor z diaľkového ovládača
- stlačte tlačidlo pre spustenie prehrávania zvolenej nahrávky
- stlačením III) Prehrať/Pauza pozastavíte audio

Prenos bude zaslaný všetkým súpravám v prevádzke. Diaľkovým ovládaním sa nedajú ovládať jednotlivé slúchadlá.

### Nahrávanie zvukových súborov

Môžete:

- nahrávať zvuk priamo do diaľkového ovládania pomocou vstavaného mikrofónu na diaľkovom ovládači
- pripojením externého mikrofónu do konektora pre mikrofón

Uistite sa, že prepínače sú v polohe LOC a v polohe MIC. Na diaľkovom ovládači stlačte tlačidlo Nahrávania a začnite rozprávať, alebo nahrávať okolité zvuky. Opätovným stlačením tlačidla Nahrávania ukončíte zaznamenávanie zvuku. Prepnutím prepínača do polohy MP3 a pomocou tlačidiel Predchádzajúca/Ďalšia skladba si nájdite nahraný súbor a môžete ho cez diaľkový ovládač prehrať alebo zaslať do slúchadiel, ktoré sú v prevádzke.

Nahraný zvukový súbor sa uloží ako MP3 súbor s názvom *VOICExxx.MP3*, kde xxx znamená poradové číslo od *001*. Premenovanie tohto súboru je možné cez softvér Easi-Ears v PC.

## Použitie softvéru

Easi-Ears softvér bol navrhnutý pre prácu s Easi-Ears. Prostredníctvom softvéru si zostavujete a upravujete vlastnú knižnicu nahrávok, ktoré chcete využívať v slúchadlách a diaľkovom ovládači.

Aby ste mohli nahrať alebo odstrániť zvuk zo slúchadiel alebo diaľkového ovládača, musia byť zariadenia vložené v dokovacej stanici a dokovacia stanica musí byť pripojená k počítaču cez USB rozhranie a zapojená v elektrickej zásuvke. Po inštalácii softvéru kliknite na ikonu Easi-Ears a otvorte softvér.

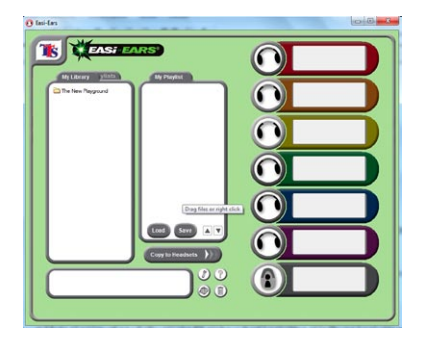

Zložka "My Library" – Moja knižnica obsahuje zložku s názvom "The New Playground" – Nové ihrisko (vzorka zvukových kníh z Kids & Co series by Rising Stars). Zložka "My Playlist" – Môj Playlist bude prázdna a všetky zariadenia budú sivé – neaktívne, pretože dokovacia stanica nie je pripojená k PC.

Všimnite si, že paneli slúchadiel sú farebne odlíšené, aby odrážali farby jednotlivých slúchadiel.

Vytvorenie si vlastnej knižnice nahrávok je veľmi jednoduché. Ide o kopírovanie zvukových súborov uložených v PC do zložky "My Playlist"

 Môj Playlist. Otvoríte si zložku s hudbou v PC (nahrávky musia byť v MP3 formáte), v softvéri Easi-Ears si zvoľte záložku My Playlist a začnite presúvať hudobné nahrávky.

| The Constitution | 0 | Particular and the state of the state of the |
|------------------|---|----------------------------------------------------------------------------------------------------|
|                  |   | Transformer         Brance A more and and a more and a more and a m                                 |
|                  |   | A Ser<br>Seep Aug<br>Zoki et fonde Wij<br>Ser & Zdave                                                                                                    |

### Nastavenie knižnice súborov

Pred vytvorením knižnice by ste mali najprv urobiť nastavenia softvéru. Z hlavnej obrazovky otvoreného softvéru Easi-Ears stlačte na počítači naraz klávesy CTRL+T. Otvorí sa menu nastavenia softvéru, ktoré môžete chrániť heslom.

Pre prístup ku knižnici a jej úprave je zadefinovaný predvolený priečinok, ktorý sa automaticky vytvorí po nainštalovaní softvéru Easi-Ears a nachádza sa na disku *C:* s názvom *EELibrary*. **Prosím, nemeňte si tento prístup.** 

| Library storage location |                  |  |
|--------------------------|------------------|--|
| C:\EELibrary             |                  |  |
| General options          | Password options |  |
| Classic Windows          | Enable password  |  |
| Allow Library deletes    | New password     |  |
| Allow ripping            |                  |  |
| Allow Import             | Confirm password |  |
| Continuous play          |                  |  |
|                          | Change password  |  |
|                          |                  |  |

Cez tento panel nastavenia (Configuration = Učiteľské menu) je možné nastaviť heslo a povoliť zobrazenie okna, vymazanie súborov, ripovanie z CD na MP3, importovanie a ďalšie prehrávanie.

## Učiteľské menu (Configuration)

Stlačte na počítači naraz klávesy CTRL+T a otvorí sa menu nastavenia softvéru "Učiteľské menu":

- Classic Windows (klasické okná): Začiarknutím tejto voľby sa zobrazia v hornej časti okna tlačítka minimalizovať a maximalizovať. Bez začiarknutia tejto voľby má okno zaobléné rohy. Pomocou myši v hornej časti dialógového okna je možné ho presúvať po obrazovke alebo kliknutím a posunutím v pravom dolnom rohu zmeníte jeho velkosť.
- Allow Library deletes (Povoliť knižnici odstraňovať): Začiarknutím tejto voľby povolíte odstraňovanie súborov z knižnice. Táto voľba je iba dočasná a zatvorením softvéru sa zruší.
- Allow ripping (Povoliť kopírovanie): Ak chcete povoliť kopírovanie CD do MP3 súborov, potom zaškrtnite toto políčko. "Ripping" je termín používaný pre prevod audio stopy z CD do digitalizovaných počítačových stôp v nejakom formáte. Tento softvér podporuje iba prevod do MP3 formátu.
- Allow import (Povoliť import): Začiarknutím tejto voľby povolíte import externých súborov do knižnice napr. súbor na vašom počítači alebo v sieti. Táto funkcia umožňuje pri importovaní prevádzať iné zvukové formáty do MP3.
- Continuous Play (Nepretržité prehrávanie): Začiarknutím tejto voľby umožníte kopírovanie jedného súboru do slúchadiel a diaľkového ovládača. Stlačením tlačidla Prehrať/Pauza na slúchadle alebo diaľkovom oládači bude prehrávať všetky skladby bez zastavenia medzi každú stopu. Táto funkcia môže byť použitá z playlistu skladieb.
- Ak chcete aby "Učiteľské menu" bolo chránené heslom, zaškrtnite Enable password (Povoliť heslo) a zadajte dvakrát nové heslo. Po prijatí bude heslo vyžadované k prístupu do tohto menu. Ak ste vaše heslo zabudli, tak nás budete musieť kontaktovať na e-mail: stiefel@stiefel-eurocart.sk.
- kliknutím na tlačidlo Done (Hotovo) sa uložia nové nastavenia a vrátite sa na hlavnú obrazovku.

## Pripojenie slúchadiel

Pre kopírovanie hudby priamo do slúchadiel a do diaľkového ovládača, musia byť slúchadlá i diaľkový ovládač zasunuté v dokovacej stanici, cez ktorú sa i dobíjajú. Dokovacia stanica musí byť prepojená s PC prostredníctvom USB kábla a zapojená v elektrickej zásuvke.

Keď dôjde k prepojeniu, v hlavnom okne softvéru Easi-Ears sa zobrazenie slúchadiel a diaľkového ovládača zmení zo sivej na príslušnú farbu zariadenia.

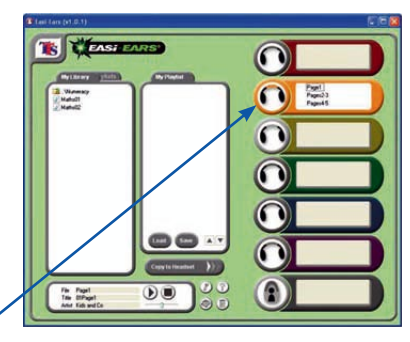

oranžové slúchadlá sú pripojené \*

## Kopírovanie súborov

Ak chcete kopírovať súbory do niektorého z pripojených zariadení, môžete pretiahnuť vybraný súbor MP3 z PC do príslušných slúchadiel, alebo diaľkového ovládača. Ten istý postup ako kopírovanie súboru do knižnice.

Ak kliknete pravým tlačidlom myši na súbor, otvorí sa ponuka umožňujúca kopírovať, vkladať, premenovať, mazať a prehrávať súbory.

#### Kapacita slúchadiel

Slúchadlá a diaľkové ovládanie obsahujú 256 MB pamäte, čo je dosť pre uloženie viac ako 2 hodín MP3 nahrávok.

Slúchadlá vydržia, po plnom nabití batérie, približne 12 hodín nepretržitého prehrávania. Diaľkový ovládač vydrží približne 20 hodín nepretržitého prehrávania a 8 hodín nepretržitého vysielania.

#### Organizácie knižnice

N

Knižnica môže obsahovať súbory alebo priečinky. Môžete vytvoriť novú zložku v knižnici kliknutím pravého tlačidla myši v knižnici a vyberte "New Folder" – Nový priečinok, do ktorého si nakopírujete potrebné zvukové súbory.

Neexistuje žiadny limit na počet nových zložiek, alebo hĺbku adresárovej štruktúry.

Tvorba a organizácia knižnice sa bude najlepšie robiť cez PC: disk *C:* zložka *EELibrary*, kde je to vlastne práca s vytváraním nových priečinkov a ich obsahov, ktoré sa následne zobrazia v paneli softvéru Easi-Ears.

Umožní Vám vrátiť sa o úroveň vyššie v rámci knižnice. Dvakrát kliknite na výber.

Ukazuje Vám nižšiu úroveň zložky, ku ktorým môžete mať prístup. Dvakrát kliknite na výber.

Ukazuje platný zvukový súbor MP3. Jedenkrát kliknete a zobrazíte vlastnosti, alebo dvakrát kliknite na súbor prehrá.

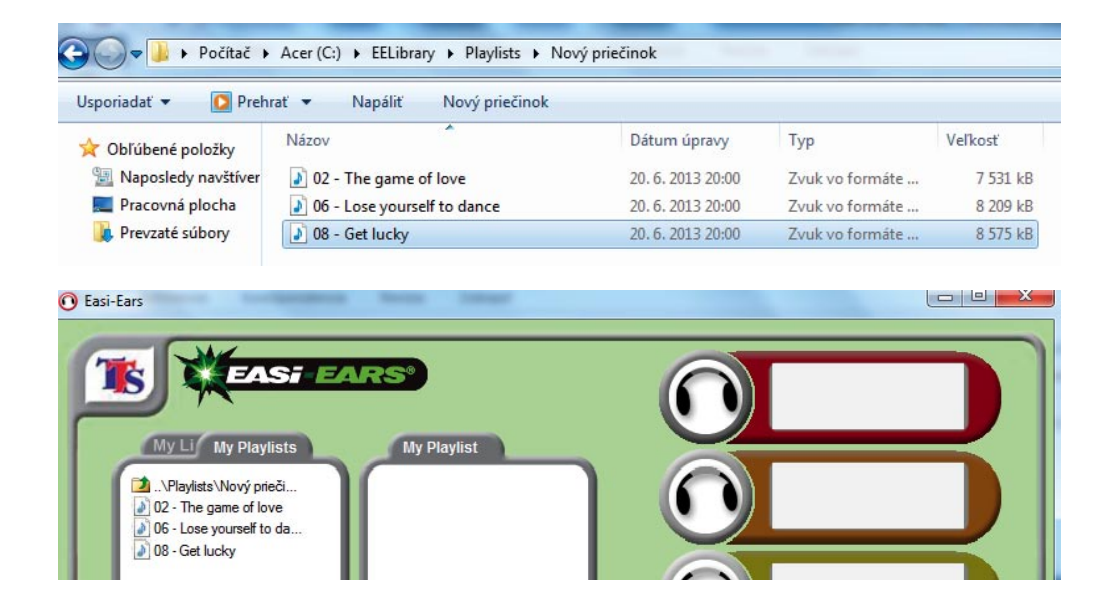

## Organizácia playlistu

Zložka "My Playlist" – Môj Playlist umožňuje vybrať niekoľko súborov z ľubovoľného miesta na Vašom PC a umiestniť ich v poradí, v ktorom ich chcete prehrať.

Môžete pretiahnuť súbory MP3 zo zložky "My Library" – Moja knižnica do zložky "My Playlist" – Môj Playlist, alebo skopírovať a vložiť. Môžete si tiež prehrať, premenovať alebo odstrániť súbory kliknutím pravým tlačidlom myši a výberom požadovanej akcie.

Súbory budú hrať na zariadeniach v uvedenom poradí (zhora nadol). Existujú dva spôsoby, ako zmeniť poradie prehrávania:

- 1. Vyberte súbor a pomocou tlačidla ▲ alebo ▼ môžete v zozname pohybavať.
- 2. Môžete pretiahnuť súbor v zozname na požadovanú pozíciu.

Poradie prehrávanie je nastavené na základe údajov v rámci súboru, ktoré sa nazýva ID3 tagy. Kedykoľvek si môžete zmenou údajov upraviť poradie v playliste alebo na zariadení.

### Kopírovanie playlistu na zariadenia

Easi-Ears softvér umožňuje jednoducho kopírovať playlist do zvoleného zariadenia.

Akonáhle nazbierate všetky súbory, ktoré potrebujete vo vašej "My Playlist" zložke a máte ich zoradené na prehrávanie, jednoducho vyberte požadovné zariadenie a kliknite na tlačidlo "**Copy to Headsets**" – Kopírovať do slúchadiel. Na obrázku sú vybrané oranžové, zelené a modré slúchadlá, rovnako ako diaľkový ovládač a kopírovanie prebieha.

Táto metóda kopírovania súborov do zariadení bude kopírovať playlist do každého vybraného zariadenia.

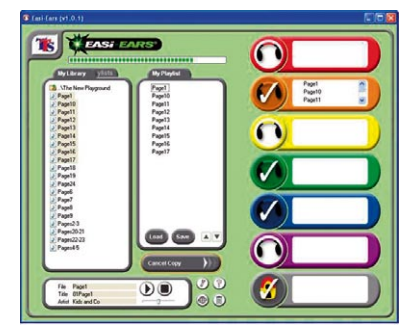

Z toho dôvodu budú všetky existujúce súbory na vybranom zariadení odstránené pred skopírovaním nových súborov. Ak kliknete počas kopírovania na tlačidlo "**Cancel Copy**" – Zrušiť kopírovanie, všetky pôvodné súbory budú odstránené. Avšak, zariadenia aktualizujete jeden po druhom, takže zariadenia čo ešte neprešli procesom, budú stále obsahovať pôvodné súbory. Na konci procesu kopírovania softvér nastavi slúchadlá na "Continuous Play" – Nepretržité prehrávanie, ak ste v Učiteľskom menu túto voľbu nastavili. V opačnom prípade slúchadlá prehrajú jednu stopu a potom zastavia prehrávanie.

## Načítanie a ukladanie playlistu

Ak ste spokojní so svojim playlistom, môžete ho uložiť. Kliknite na tlačidlo "**Save**" – Uložiť, napíšte názov zložky, ktorú chcete uložiť. Ak používate existujúci playlist, spýta sa Vás či ho chcete prepísať.

Môžete tiež načítať uložený playlist, kliknutím na tlačidlo "Load" – Načítať, v rámci zložky "My Playlist" a vyberiete adresár (playlist), ktorý budete potrebovať.

Ďalší spôsob, ako načítať playlist je kliknúť na "My Playlists" – Moje Playlisty, v knižnici. Potom môžete prechádzať zložky v rámci štruktúry playlistu rovnakým spôsobom. Kliknite na "My Library" – Moja knižnica a vrátite sa do zobrazenia knižnice.

#### Ako prehrať skladbu

Môžete prehrať skladbu dvojitým kliknutím na ňu alebo výberom cez panel.

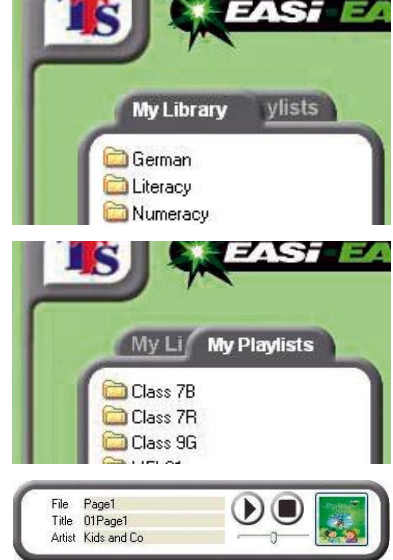

## Import nových súborov cez softvér Easi-Ears

Okrem vyššie popísaných možností pre nahranie/kopírovanie súborov do knižnice, slúchadiel alebo diaľkového ovládača je možnosť importu, ripovania a nahratia vlastného zvuku priamo cez ikonu 🕜 v softvéri Easi-Ears.

Existujú rôzne nástroje poskytované v rámci programu, ktoré vám umožnia importovať zvuky, hlasy a hudbu z rôznych zdrojov do vašej knižnice, napr. možno ste si zakúpili nejaké knihy, ktoré majú audio CD, alebo si chcete nahrať svoj vlastný príbeh. Všetky súbory, ktoré budú použité v Easi-Ears systéme musia byť vo formáte MP3, takže tieto nástroje budú automaticky konvertovať súbory do MP3.

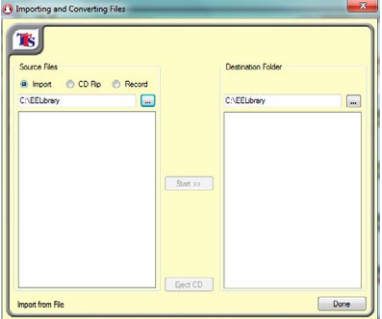

Dostupné voľby sú:

- 1. Import súborov MP3 z externej knižnice Import
- 2. Prevod WAV, WMA a ďalšie zvukové formáty do MP3 Import
- 3. Zaznamenávať zvuky priamo z mikrofónu alebo line-in konektoru Record
- 4. Kopírovanie skladieb z audio CD CD Rip

### Import a konvertovanie súborov

Mnohé zvukové súbory sú uložené vo formáte WAV a WMA. Tieto súbory je potrebné previesť do formátu MP3 čo umožní ich prehrávanie. Súbory budú automaticky prevedené do formátu MP3 pred importom do knižnice.

Postupujte takto:

- Kliknite na tlačidlo Nástroje 
   na hlavnej obrazovke softvéru
- Zvoľte "Import" a zdrojový priečinok …, z ktorého budete importovať a konvertovať súbory
- Vyberte súbory, ktoré chcete importovať
- · Vyberte cieľovú zložku v rámci zložky EELibrary (môžete vytvoriť aj nový priečinok)
- Kliknite na tlačidlo "Start"
- Všetky súbory, ktoré ste vybrali sa skopírujú do cieľového priečinka a prevedú sa do formátu MP3

#### **Ripovanie CD**

Ak máte CD s audio obsahom, ktorý chcete použiť v systéme Easi-Ears, budete musieť zvuk z CD prekonvertovať do formátu MP3.

Postupujte takto:

- Vyberte možnosť "CD Rip" a zobrazí sa obsah CD
- · Vyberte skladby, ktoré chcete kopírovať
- Vyberte cieľovú zložku v rámci zložky EELibrary (môžete vytvoriť aj nový priečinok)
- Kliknite na tlačidlo "Start"
- Budete požiadaný o súhlas s podmienkami kopírovania

Vezmite prosím na vedomie, že sa jedná o trestný čin ak použijete dielo chránené autorským zákonom na komerčné alebo iné neosobné účely. Uistite sa, že máte potrebné oprávnenia a práva na kopírovanie, než tak urobíte. Budete vyzvaní k prijatiu týchto podmienok.

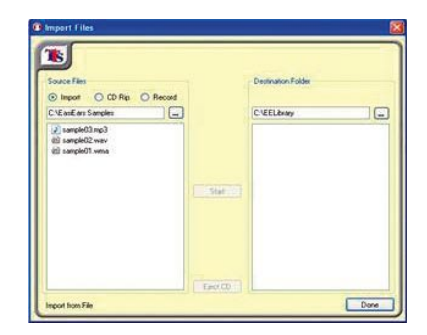

| Importing and Converting Files       | ×                                                                                                    | bcct AaB<br>tpis 4 Názov v kyvet v<br>štývy v v v v v v v v v v v v v v v v v v                                                                                                    |
|--------------------------------------|----------------------------------------------------------------------------------------------------|----------------------------------------------------------------------------------------------------|
| Source Files Import  CD Rip Record E | Destination Folder C:\EELlbray\Playlists\Nový priečinol                                                                |                                                                                                    |
| Start >>                             | <ul> <li>De - Los yourself to dance mp3</li> <li>0e - Los yourself to dance mp3</li> <li>08 - Get lucky.mp3</li> </ul> | Copyright confirmation  Copyright confirmation  Rease respect copyright law and hard working attists and use this feature responsibly.  Do not share your ripped CD tracks with your friends. Instead, encourage them to purchase their own legal copy.  Some CDs come with copyright protection. These CDs cannot be played in a computer's CD drive and cannot be ripped. If you want to laten to your music on your computer, check the packaging on a compact due before you purchase that this data will be used for non-commercial or private use? |
| Rip from CD                          | Done                                                                                                    | Don't show this again Disagree Agree                                                                                                    |

## Nahrávanie vlastných zvukov prostredníctvom mikrofónu

- Vyberte možnosť "Record"
- Vyberte cieľovú zložku v rámci zložky EELibrary (môžete vytvoriť aj nový priečinok)
- Vyberte meno výstupného súboru predvolené je "VOICE001"
- Uistite sa, že mikrofón je zapnutý, alebo externý prehrávač je pripojený
- Kliknite na tlačidlo "Start"
- Počas nahrávania sa hladina zvuku zobrazí. Ponechajte ju v zelenej oblasti pre dosiahnutie najlepších výsledkov
- Po dokončení nahrávania stlačte "Stop"

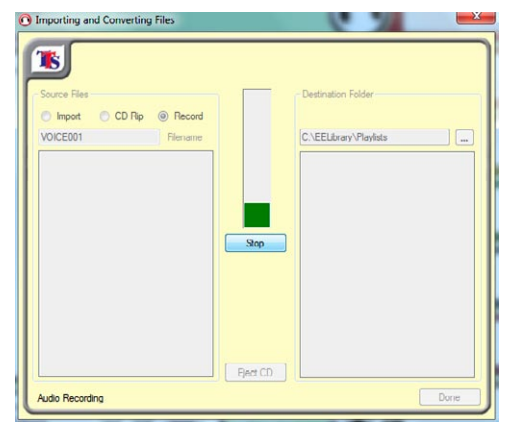

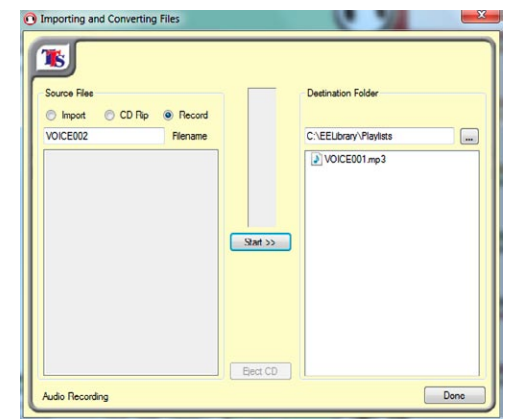

## Editácia ID3 tagov

ID3 tagy sú súčasťou MP3 súborov, v ktorých poskytujú dodatočné informácie o skladbe, ako je napr. autor, názov albumu, rok nahrávania atď. Taktiež môžete pridať aj obrázok, ktorý sa zobrazí pri označení alebo prehrávaní súboru.

Easi-Ears softvér usporiadava skladby podľa ID3 tagu "Title" – Názov skladby a "Track no." – Číslo skladby. Tieto informácie sú potom nadradené názvu súboru.

|                                | O Edit ID3        | Tags               |   |                             |
|--------------------------------|-------------------|--------------------|---|-----------------------------|
|                                | 1                 |                    |   |                             |
| "Title" – Názov skladby 🔨      | Filename          | Page1              | - | - "Filename" – Názov súboru |
| "Artist" – Interprét –         | Title<br>Artist   | 01Page1            |   |                             |
| "Album" – Názov albumu –       | Album             | The New Playground |   |                             |
| "Track Number" – Číslo skladby | Track no.<br>Year | 2009               |   |                             |
| "Year" – Rok výroby            |                   | Cancel Save        |   | * "Image" – Obrázok         |
|                                |                   |                    |   |                             |

Ak chcete upraviť ID3 tagy ľubovoľného súboru, kliknite pravým tlačidlom myši na súbor a vyberte možnosť "Edit ID3 tags" – Upraviť ID3 tagy. Môžete upraviť ľubovoľné textové pole podľa potreby jednoduchým zadaním textu alebo kliknutím na obrázok zmeniť či odstrániť (voľbou "Delete") priradený obrázok.

## Poradca pri ťažkostiach

Easi-Ears systém je navrhnutý tak, aby spoľahlivo fungoval vo všetkých bežných podmienkach. Je však možné, že sa vyskytne problém. Predtým, než kontaktujete technickú podporu, pozrite si nasledujúcu tabuľku:

| Otázka  | Prečo bliká červené LED svetlo na slúchadlách?                                                                                                    |  |  |
|---------|----------------------------------------------------------------------------------------------------|--|--|
| Odpoveď | Ak sú pripojené k dokovacej stanici, znamená to, že sa batéria nabíja.<br>Ak niesu slúchadlá pripojené, znamená to, že sú vybité a treba ich nabiť.                                                                                 |  |  |
| Otázka  | Prečo LED diódy blikajú na dokovacej stanici?                                                                                                    |  |  |
| Odpoveď | Ak nie je dokovacia stanica pripojená k PC, tak LED diódy blikajú pri všetkých<br>pripojených zariadeniach.<br>Ak je pripojená k PC, potom LED diódy svietia/neblikajú. LED diody nebudú svietiť pri<br>nepripojených zariadeniach. |  |  |
| Otázka  | Prečo sa niektoré MP3 súbory neprehrajú?                                                                                                    |  |  |
| Odpoveď | Niektoré súbory majú príponu <i>.mp3</i> , ale niesu to MP3 súbory. V Easi-Ears zariadeniach a softvéry sa prehrajú iba "pravé" MP3 súbory.                                                                                         |  |  |
| Otázka  | Dokáže Easi-Ears softvér skonvertovať môj zvukový súbor do formátu MP3?                                                                                                    |  |  |
| Odpoveď | Áno, ale Easi-Ears je určený len pre prevod WAV a WMA formátov do MP3. Niektoré iné formáty súborov sa môžu úspešne prekonvertovať, ale my ich nepodporujeme.                                                                       |  |  |
| Otázka  | Prečo niektoré súchladlá nepríjimajú vysielanie z diaľkového ovládača?                                                                                                    |  |  |
| Odpoveď | Dosah prístroja je 12 metrov v prostredí bez prekážok a iných infračervených zdrojov<br>rušenia signálu. Niektoré slúchadlá môžu byť skryté priamej viditeľnosti s diaľkovým<br>ovládačom, alebo bol prekročený dosah zariadenia.   |  |  |
| Otázka  | Môže diaľkový ovládač spolupracovať so sadou viac ako šiestich slúchadiel?                                                                                                    |  |  |
| Odpoveď | Áno, môžete ho použiť na slúchadlá, ktoré sú v dosahu 12 metrov.                                                                                                    |  |  |
| Otázka  | Prečo moje Easi-Ears zariadenia nehrajú?                                                                                                    |  |  |
| Odpoveď | Existuje niekoľko možných pričin: batéria je vybitá, zariadenie neobsahuje MP3 súbory,<br>ovládanie hlasitosti je na minime. Ak žiadny z nich nieje príčinou, kontaktujte technickú<br>podporu.                                     |  |  |

## Záruka

Tento produkt je poskytovaný s jednoročnou zárukou pre problémy vzniknuté pri bežnom použití. Všetky dáta uložené na jednotke a žiadne následné straty sa nevzťahujú na túto záruku. Všetky pozáručné opravy budú podliehať poplatkom.

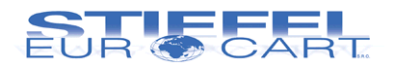

## STIEFEL EUROCART s.r.o.

Ružinovská 1/A 821 02 Bratislava tel.: 02/ 4342 8904 http://www.stiefel-eurocart.sk e-mail: stiefel@stiefel-eurocart.sk office@stiefel-eurocart.sk IČO: 31360513 DIČ: SK2020315341 Reg. OS BA I., vI.č.5951/B